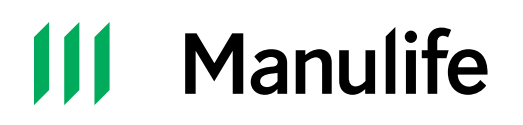

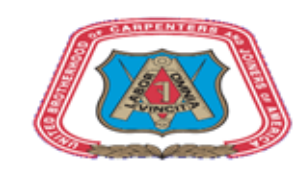

#### **Group Retirement**

## Secure website registration

As part of our commitment to help you manage and monitor your savings conveniently, Manulife has introduced easier secure website access. In just six simple steps, you can set up your new online access using an email and password of your choice.

You'll need your Manulife Customer Number and Social Insurance Number to get started. You will find your Customer Number on the first page of your account statement or you may contact the Manulife Customer Service Centre to retrieve it.

| Houlds | Group retriement solution                        | -/La                                       |
|--------|--------------------------------------------------|--------------------------------------------|
| -      | -                                                |                                            |
| *  •   | Sign in<br>Long Reference of Wilson<br>(1-10-17) | Not a pain contract<br>In the transmission |
| -      | Manager prior alles                              |                                            |

### Step 1

Visit manulife.ca/GRO and Sign in under Group Retirement account.

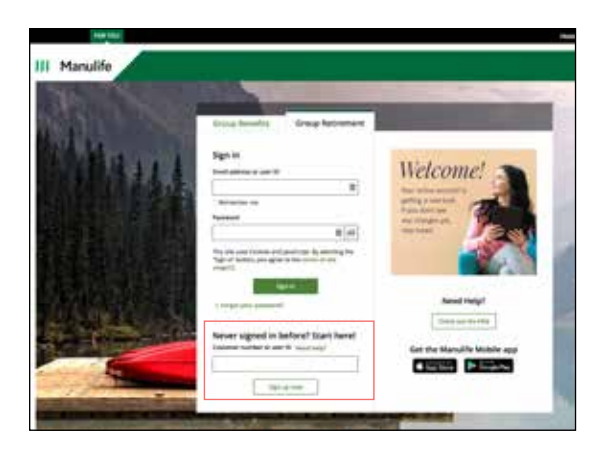

## Step 2

A new web page will open displaying the new log in page to the Group Retirement secure website. You'll need to complete a one-time registration to set up your login credentials. Enter your customer number and click **Sign up now** to get started.

| Manulife                                                                                                    | Presso -                                                                                                    |
|----------------------------------------------------------------------------------------------------|----------------------------------------------------------------------------------------------------|
| WT meet some passe information from you to set up your legal profile. Real:<br>mund, it will be used for identification purposes only |                                                                                                    |
| equired fields any marked with an"                                                                                                    |                                                                                                    |
| Your Name                                                                                                    |                                                                                                    |
|                                                                                                    | Privacy & Security                                                                                                    |
| First Name*                                                                                                    | The internal of experiments of                                                                                                    |
|                                                                                                    | which and provide the second reaction and the second second secon |
| 1 mar 1 m                                                                                                    |                                                                                                    |
| Last Name"                                                                                                    |                                                                                                    |
|                                                                                                    |                                                                                                    |
|                                                                                                    |                                                                                                    |
| Your Login                                                                                                    |                                                                                                    |
| Email Address'                                                                                                    |                                                                                                    |
|                                                                                                    |                                                                                                    |
|                                                                                                    |                                                                                                    |

#### Step 3

You'll be asked to fill out your profile and choose three personal verification questions in the event that you forget your password. Once you've completed this step, and accepted the Terms and Conditions, click **Register**.

## **Manulife**

Thank you for registering for Manulife's secure website.

Please follow the link below to confirm your registration and proceed to the login page.

#### Confirm registration

III Manulife

Access 1 Case

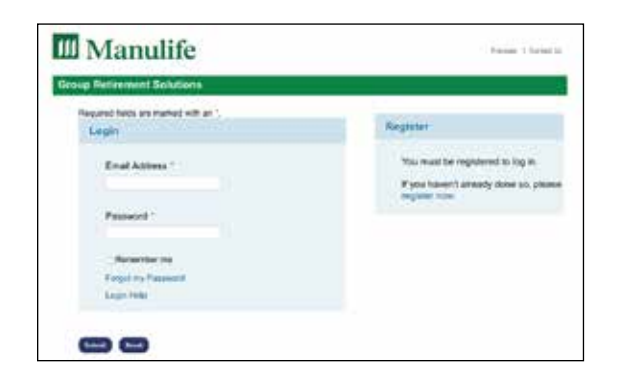

## Step 4

Once you've completed step 3, you'll receive an email from Manulife asking you to confirm your registration. Select **Confirm Registration** or copy and paste the URL into your web browser.

**Important note:** for security reasons, the **Confirm Registration** link will expire in 72 hours, so please complete this step within this time frame. If you do not receive this email, please check your junk mail folder. If you still cannot locate the email, contact the Manulife Customer Service Centre.

### Step 5

The Group Retirement secure website log in page will display once you open the link. Your email address will automatically appear in the first field. Enter the password you chose when you registered and click **Submit**. You will then be asked to answer one of your three personal verification questions. After answering, click **Submit**.

#### Step 6

Parami 2 Screening

Once you've answered your personal verification question successfully, you'll be asked to input your Customer Number and the last three digits of your Social Insurance Number. Click **Submit** and you will then be re-directed to the Group Retirement plan member secure website.

#### III Manulife Desting Weicome to Group Retirement Solutions Jounifer Pretimined Annual Retirement Income Weicome to Group Retirement Solutions Pretimined Annual Retirement Income Weicome to Group Retirement Solutions Pretimined Annual Retirement Income Weicome to Group Retirement Solutions Pretimined Annual Retirement Income Weicome to Group Retirement Solutions Pretimined Annual Retirement Income Weicome to Group Retirement Solutions If Weicome to Group Retirement Solutions If Weicome to Group Retirement Solutions If Weicome to Group Retirement Solutions If Weicome to Group Retirement Solutions If Weicome to Group Retirement Solutions If Weicome to Group Retirement Solutions If Weicome to Group Retirement Solutions If Weicome to Group Retirement Solutions If Weicome to Group Retirement Solutions If Weicome to Group Retirement Solutions If

# Congratulations! You can now access your online account using your email address and password!

If you have any questions, contact the Manulife Customer Service Centre at **1-888-727-7766** Monday to Friday from 8 a.m. to 8 p.m. ET.

#### The Manufacturers Life Insurance Company

Group Retirement products and services are offered by The Manufacturers Life Insurance Company (Manulife). Manulife, Manulife & Stylized M Design, and Stylized M Design are trademarks of The Manufacturers Life Insurance Company and are used by it, and by its affiliates under license. © 2019 The Manufacturers Life Insurance Company. Manulife, PO Box 396, Waterloo ON N2J 4A9